# CSE 490/590 Computer Architecture, Spring 2024 Appendix 1 – Accessing Xilinx Vivado

You have two options for accessing and using Vivado: either locally installing Vivado on your computer or remotely accessing Vivado on from the SENS/CSE servers.

# **1 – Steps for Local Installation**

WARNING: Installing the Vivado Design Suite locally onto your personal computer will take several hours for the initial installation to run, and will require about 70 GB of storage to install (less after completing the installation). Having Vivado installed on your own computer will be convenient, but if you do not have enough space available, it is highly recommended to access Vivado remotely instead.

### Step 1.1: Download the installer from the website

Goto <u>https://www.xilinx.com/support/download.html</u> and download version 2023.2 from the website. Using the web installer is preferred since they will use less disk space.

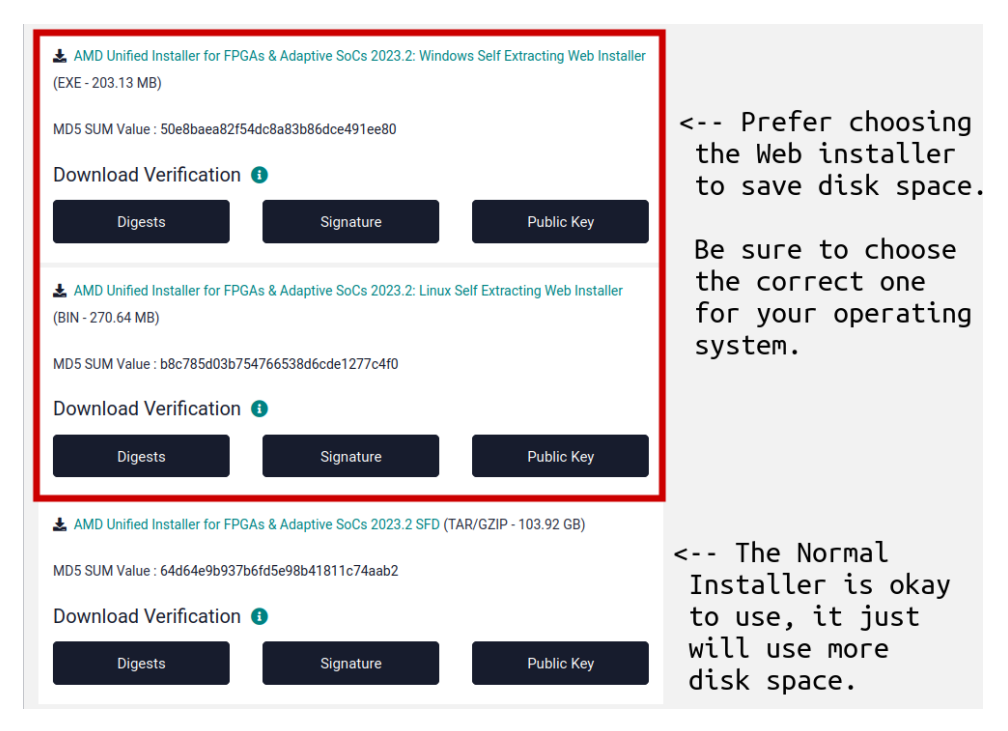

#### Step 1.2: Create (or login to) an AMD account

After clicking on the download option of your choice, you will be prompted to create/login to an AMD account.

|                | AMD                 | ת       |
|----------------|---------------------|---------|
|                | Sign-Ir             | n       |
| E-mail Addres  | s                   |         |
| This field can | not be left blank   |         |
| Password       |                     |         |
| This field can | not be left blank   | C       |
|                | Sign in             |         |
|                | OR                  |         |
|                | Create Account      |         |
| Fo             | orgot / Reset Passw | vord?   |
| Help           | Terms of Use        | Privacy |

### Step 1.3: Fill Out United States Export Approval Form

Before you are allowed to download Vivado, you are required to provide some personal information due to U.S. export regulations.

Download Center - Name and Address Verification

| U.S. Government Export Approval     U.S. export replainton: require that your First Name, Last Name, Company Name and Shippir <u>complete information</u> Addresses with Post Office Boxes and names/addresses with Non-Roman Characters with acc | ng Address be verified before AMD can fulfill your download request. <u>Passe provide accurate and</u><br>cents such as grave, tilde or colon <b>are not supported</b> by US export compliance systems. |  |  |  |
|----------------------------------------------------------------------------------------------------|----------------------------------------------------------------------------------------------------|--|--|--|
| -<br>First Name -                                                                                                    | Last Name -                                                                                                    |  |  |  |
|                                                                                                    |                                                                                                    |  |  |  |
| E-mail -                                                                                                    |                                                                                                    |  |  |  |
|                                                                                                    |                                                                                                    |  |  |  |
| Company Name -                                                                                                    |                                                                                                    |  |  |  |
|                                                                                                    |                                                                                                    |  |  |  |
| Address 1 -                                                                                                    |                                                                                                    |  |  |  |
|                                                                                                    |                                                                                                    |  |  |  |
| Address 2                                                                                                    |                                                                                                    |  |  |  |
|                                                                                                    |                                                                                                    |  |  |  |
| Location -                                                                                                    | State/Province                                                                                                    |  |  |  |
| Select one V                                                                                                    |                                                                                                    |  |  |  |
| City -                                                                                                    | Postal Code                                                                                                    |  |  |  |
|                                                                                                    |                                                                                                    |  |  |  |
| Phone                                                                                                    |                                                                                                    |  |  |  |
|                                                                                                    |                                                                                                    |  |  |  |
| Job Function -                                                                                                    |                                                                                                    |  |  |  |
| Select one                                                                                                    | v                                                                                                    |  |  |  |
|                                                                                                    |                                                                                                    |  |  |  |
| Filename:                                                                                                    |                                                                                                    |  |  |  |
| FPGAs_AdaptiveSoCs_Unified_2023.2_1013_2256_Lin64.bin                                                                                                    |                                                                                                    |  |  |  |
| If you are downloading the Vlvado / Vitis unified installer, you will receive a follow-up confirmation email with a notice regarding our Developer Program.                                                                                       |                                                                                                    |  |  |  |
| You can read about how we handle your personal data, your personal data rights, and how you can contact us in our privacy policy.                                                                                                    |                                                                                                    |  |  |  |
| Download                                                                                                    |                                                                                                    |  |  |  |

### Step 1.4: Run the Installer (Web Installer)

Run the installer, you will be asked to enter your email address and password for your AMD account. Select "Download and Install Now".

| <ul> <li>AMD Unified Installer for FPGAs &amp; Adaptiv</li> </ul>                                                                              | e SoCs 2023.2 - Select Install Type 🛛 🖉 🧭                         |
|----------------------------------------------------------------------------------------------------|-------------------------------------------------------------------|
| Select Install Type                                                                                                    |                                                                   |
| Please select install type and provide your AMD.com E-mail Address                                                                             | and password for authentication.                                  |
| User Authentication                                                                                                    |                                                                   |
| Please provide your AMD user account credentials to download the<br>If you don't have an account, <u>please create one</u> , if you forgot you | ie required files.<br>Ir password, you can <u>reset it here</u> . |
| E-mail Address                                                                                                    | < Enter your credentials for                                      |
| Password                                                                                                    | your AMD account                                                  |
|                                                                                                    | <u></u>                                                           |
| Download and Install Now                                                                                                    |                                                                   |
| Select your desired device and tool installation options and the in-                                                                           | staller will download and install just what is required.          |
| O Download Image (Install Separately)                                                                                                    |                                                                   |
|                                                                                                    |                                                                   |
|                                                                                                    |                                                                   |
|                                                                                                    |                                                                   |
|                                                                                                    |                                                                   |
|                                                                                                    |                                                                   |
|                                                                                                    |                                                                   |
|                                                                                                    |                                                                   |
|                                                                                                    |                                                                   |
|                                                                                                    |                                                                   |
|                                                                                                    |                                                                   |
| Copyright © 1986-2022 XiinX, inc. All rights reserved.<br>Copyright © 2022-2024 Advanced Micro Devices, Inc. All rights reser                  | ved. <u>Back</u> <u>Next</u> <u>Cancel</u>                        |

Select "Vivado" and then "Vivado ML Standard".

| <ul> <li>AMD Unified Installer for FPGAs &amp; Adaptive SoCs 2023.2 - Select Product to Install</li> </ul>                                                                                                    | •                | 8  | AMD Unified Installer for FPGAs & Adaptive SoCs 2023.2 - Select Edition to Install _ 0 8                                                                                                    |
|----------------------------------------------------------------------------------------------------|------------------|----|----------------------------------------------------------------------------------------------------|
| Select Product to Install                                                                                                    |                  |    | Select Edition to Install                                                                                                    |
| Select a product to continue installation. You will be able to customize the content in the next page.                                                                                                    | ID C             | ì. | Select an edition to continue installation. You will be able to customize the content in the next page.                                                                                                    |
| <ul> <li>Vttis         Installa Vttis Core Development Kt for embedded software and application acceleration development on AMD platforms. Vttis         installation includes Vwado Design Suite. Users can also install Vttis Model Composer to design for Al Engines and Programm         Logic in MATLAB and Simulinic.     </li> </ul>                                | able             | -  | Wvado NL Standard<br>Vvado NL Standard Edition is the no-cost, device limited version of the Vvado NL Enterprise edition. Users can add Vitis Model<br>Composer which is an AMD toolbox for MATLAB and Simulink to design for Al Engines and Programmable Logic. Users can select to<br>instal the Vitis Enbedded Development which is an embedded software development package. If you have been using AMD System<br>Generator for DSP, you can contrum development using Vitis Model Composer.                        |
| Vivado                                                                                                    | _                |    | 🔾 Vivado ML Enterprise                                                                                                    |
| Includes the full complement of Weado Design Suite tools for design, including (2 based design with Vite HighLevel Synthesis<br>Users can also install Vite Notel Composer to design for All Engines and Programmable Long in MATLAB and Smullnk. Users<br>select to install the Vitis Embedded Development which is an embedded software development package.             | ,<br>led.<br>can | -  | Vexado ML Enterprise Edition includes the full complement of Waxdo Design Suita tools for design. Including - Chaerd design with<br>Vitts HLS: migmentation, writerication, and device organisming. Complete device support, cable drivers: and documentation<br>Navigator are included. Users can add Vitts Model Composer which is an AMD toolbox for MATLAB and Simulink to design for AI<br>Englises and Programmable Logic. Users can select to install the Vitts Emoded Development which is an embedded software |
| ○ Vitis Embedded Development                                                                                                    |                  |    | development package, ir you have been using Aleb System Generator for DSP, you can continue development using vitis model<br>Composer.                                                                                                    |
| The VIt's Embedded Development is a standalone embedded software development package for creating, building, debuggin<br>optimizing, and dowinading software applications for AMD PFCA processors. It: Includes a new VItis DE (Prevee) with its new<br>backend Vitis Server, as well as the classic command line utilities such as the server, bootgen and program fissh. | ng,              |    |                                                                                                    |
| O BootGen                                                                                                    |                  |    |                                                                                                    |
| Installs Bootgen for creating bootable images targeting AMD SoCs and FPGAs.                                                                                                    |                  |    |                                                                                                    |
| O Lab Edition                                                                                                    |                  |    |                                                                                                    |
| Installs only the Vivado Lab Edition. This standalone product includes Vivado Design Programmer, Vivado Logic Analyzer and<br>UpdateMEM tools.                                                                                                    |                  |    |                                                                                                    |
| O Hardware Server                                                                                                    |                  |    |                                                                                                    |
| Installs hardware server and JTAG cable drivers for remote debugging.                                                                                                    |                  | -  |                                                                                                    |
| Copyright © 1986-2022 Xilinx, Inc. All rights reserved.<br>Copyright © 2022-2024 Advanced Micro Devices, Inc. All rights reserved.<br>Next >                                                                                                    | ⊆ancel           |    | Copyright © 1986-2022 Xilinx, Inc. All rights reserved.<br>Copyright © 2022-2024 Advanced Micro Devices, Inc. All rights reserved.                                                                                                    |

Next unselect all options except "Vivado", "Vitis HLS", and "7 Series".

| 🗸 🗸 🗸 AMD Unified Installer for FPGAs & Adaptive SoCs 2023.2 - Vivado ML Standard 🛛 🚽 🛛 🤡                                                                                                    |
|----------------------------------------------------------------------------------------------------|
| Vivado ML Standard                                                                                                    |
| customize your installation by (de)selecting items in the tree below. Moving cursor over selections below provide AMDLA additional information.                                                                                                    |
| Vivado ML Standard Edition is the no-cost, device limited version of the Vivado ML Enterprise edition. Users can add Vitis Model<br>Composer which is an AMD toolbox for MATLAB and Simulink to design for Al Engines and Programmable Logic. Users can select to install<br>the Vitis Embedded Development which is an embedded software development package. If you have been using AMD System Generator<br>for DSP, you can continue development using Vitis Model Composer.                                                                                                    |
| Design Tools Wado Design Suite Wado Vitis HLS Vitis Husdel Composer(Toolbox for MATLAB and Simulink. Includes the functionality of System Generator for DSP) Vitis Embedded Development DocNav Unselect "Vitis Model Composer" and Install Devices for Kria SOMs and Starter Kits DocNav Production Devices SoCs SoCs Sols Select only "7 Series" under the UltraScale (Imited support) Select only "7 Series" under the "Production Devices" category Versal ACAP Installation Options Installation Options NOTE: Cable Drivers are not installed on Linux. Please follow the instructions in UG973 to install Linux cable drivers |
| Download Size: 14.66 GB<br>Disk Space Required: 60.42 GB                                                                                                    |
| Copyright © 1986-2022 Xilinx, Inc. All rights reserved.<br>Copyright © 2022-2024 Advanced Micro Devices, Inc. All rights reserved.                                                                                                    |

Finally, agree to the License Agreements and set options for your installation.

| <ul> <li>AMD Unified Installer for FPGAs &amp; Adaptive SoCs 2023.2 - Accept License Agreements</li> </ul>                                                                                                    | <ul> <li>AMD Unified Installer for FPGAs &amp; Adaptive SoCs 2023.2 - Select Destination Directory</li> </ul>                                                                                                    | 8                |
|----------------------------------------------------------------------------------------------------|----------------------------------------------------------------------------------------------------|------------------|
| Accept License Agreements Please read the following terms and conditions and indicate that you agree by checking the LAgree checkboxes. AMDD                                                                                                    | Select Destination Directory Choose installation options such as location and shortcuts.                                                                                                    |                  |
| End User License Agreement for Vivado By checking 1 Agree below, or OTHERWISE ACCESSING, DOWNLOADING, INSTALLING or USING THE SOFTWARE, I AGREE on behalf of licenses to be bound by the agreement, which can be viewed by <u>clicking hare</u> . Third Party Software End User License Agreement for Vivado By checking 1 AGREE: below, or OTHERWISE ACCESSING, DOWNLOADING, INSTALLING or USING THE SOFTWARE, YOU AGREE on behalf of files to be bound by the agreement, which can be viewed by <u>clicking hare</u> . I Agree I Agree | Installation Options       Select the installation directory         Select the installation directory       Image: Select the installation directory group entry.         Installation location(s)       Image: Select the installation directory group entry.         Download See:       1.4.66 GB         Disk Space Required       Download See:         Disk Space Required       Disk Space Required:         Isstantion directory path cannot be blank or empty:       Image: Program group entry. Xilinx Design Tools, already exists for 2023.2. Specify a different program group or program group entry. | antry.           |
| Copyright © 1986-2022 Xilinx, Inc. All rights reserved.<br>Copyright © 2022-2024 Advanced Micro Devices, Inc. All rights reserved.<br>▲ Back Next > Cancel                                                                                                    | Copyright © 1986-2022 Xilinx, Inc. All rights reserved.<br>Copyright © 2022-2024 Advanced Micro Devices, Inc. All rights reserved.                                                                                                    | ck Next > Cancel |

# 2 – Steps for Remote Access from SENS/CSE Servers

#### Step 2.1: Connect to SENS servers using X2go

- 1. Read the instructions from the <u>SENS X2go information page</u> and follow the instructions for installing X2go on your personal machine.
- Make sure that you are connected to UB's Local Network by either connecting to UB's WiFi or ethernet while on campus, OR connecting to UB's VPN (https://www.buffalo.edu/ubit/service-guides/connecting/vpn.html) when off campus.
- 3. Under the "Connecting" section of the <u>SENS X2go information page</u> follow the directions for your specific operating system for connecting to the SENS servers.
- 4. Enter your UBIT name and password.

| $\overline{\mathbf{\cdot}}$ | Authe | ntication |        |  |
|-----------------------------|-------|-----------|--------|--|
| Login:                      | 1     |           |        |  |
| rassw010;                   |       | Ok        | Cancel |  |

5. Once connected, select the "Full Desktop" option.

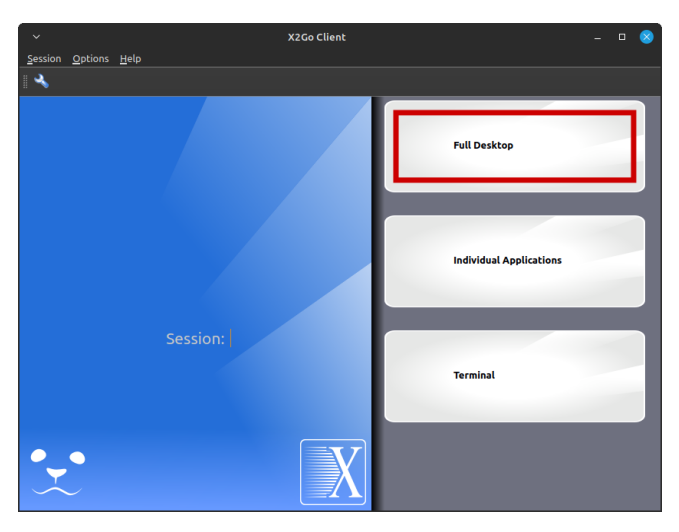

## **Step 2.2: Connect to CSE's "metallica" server Perform the following INSIDE the virtual SENS desktop:**

1. Open a terminal (inside the virtual SENS desktop, NOT directly on your personal computer).

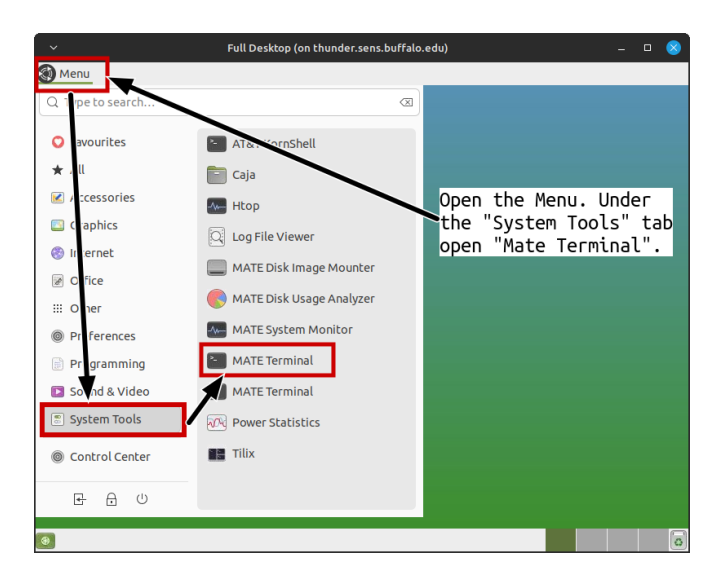

2. Login to CSE's "metallica" server using the following command:

ssh metallica.cse.buffalo.edu

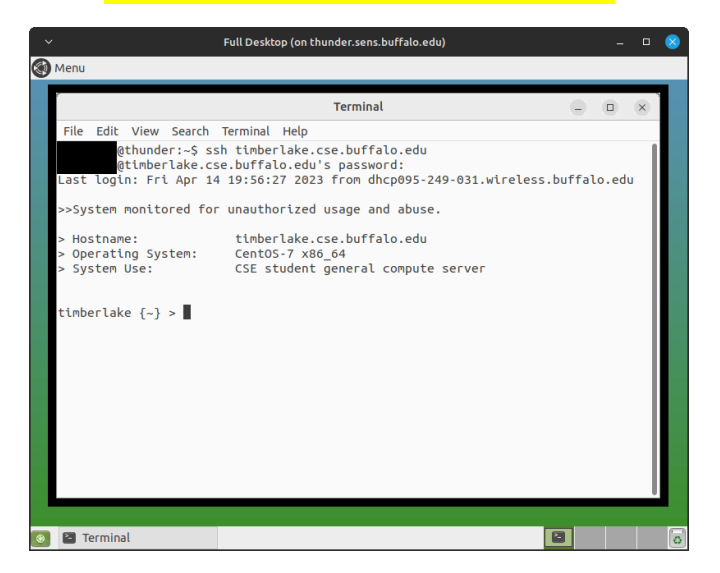

#### Step 2.3: Run Vivado Remotely on metallica

Inside the virtual SENS desktop, inside the terminal connected to metallica run the following commands to run Vivado:

source /util/Xilinx/Vivado/2021.2/settings64.csh

vivado &

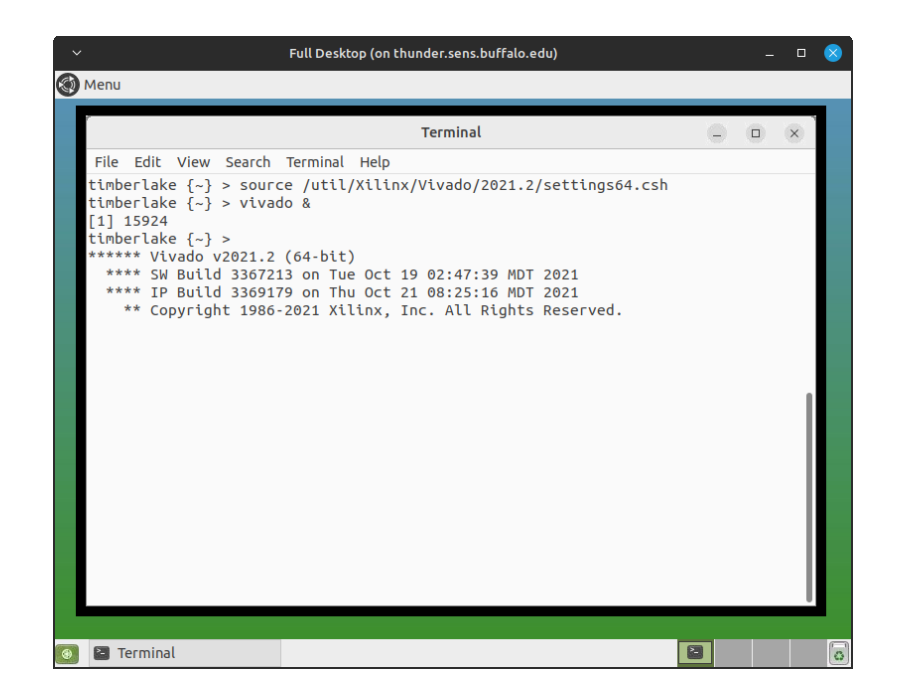